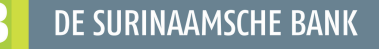

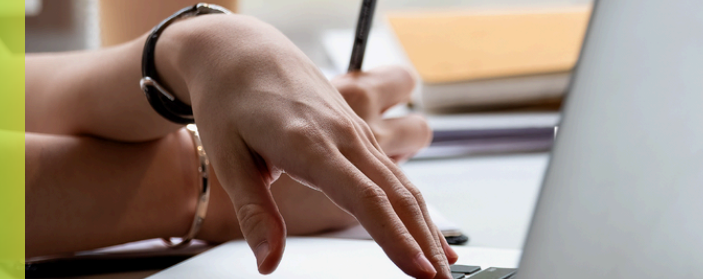

## VREEMDE VALUTA AANKOOP IN DSB MOBILE **BANKING APP**

- Stap 1 Log in met uw Mobile Banking PIN of biometrie
- Ga naar Betalen Stap 2
- Stap 3 Kies voor Naar Mijn Rekeningen
- Bij uw Vanaf rekening kiest u een SRD rekening (GIRO/SPAAR) Stap 4
- Bij uw Naar rekening kiest u een USD of EUR rekening (GIRO/SPAAR) Stap 5
- Klik op Hoeveelheid Stap 6
- Kies de gewenste valuta soort (USD/EUR) Stap 7
- Voer daarna het gewenst valuta bedrag in Stap 8
- Plaats een opmerking Stap 9

## Klik op Verzenden Stap 10

Vreemde valutaomzettingen groter gelijk aan 5.000 worden op de eerstvolgende werkdag verwerkt. Omzetting van SRD naar vreemde valuta gebeurt indien beschikbaar. Transacties worden verwerkt tegen de koers op moment van verwerking.

De status van uw transactie kunt u volgen via de optie Online Activiteit of via de bij-en afschrijving van uw rekeningen.

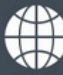

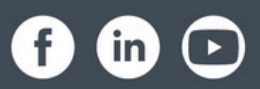